# 今昔マップ on the web の使い方 (スマホ版)

(注意)

- このマニュアルは, i phone X の画面で説明しています。その他のスマホでは画面が異 なることがあります。
- あらかじめスマホの GPS 機能を ON にしてください。
- 今昔マップの操作はスマホでもパソコンでも同じです。

今昔マップは,埼玉大学教育学部の谷謙二氏によって開発された web アプリケーションで, 代表的な機能は次の通りです。

- 旧版地形図を閲覧することができます。
- 旧版地形図と現在の地形図(地理院地図)と比較することができます。
- 異なる地図を重ね合わせることができます。
- スマホの GPS 機能と連動して,現在地や移動経路を表示することができます。

#### 今昔マップ on the web の起動

スマホのブラウザを起動して URL を入力するか, QR コードを読み込んでください。

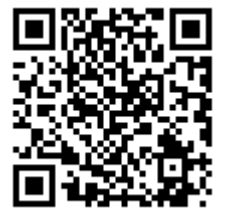

http://ktgis.net/kjmapw/

## 閲覧したい地域の設定

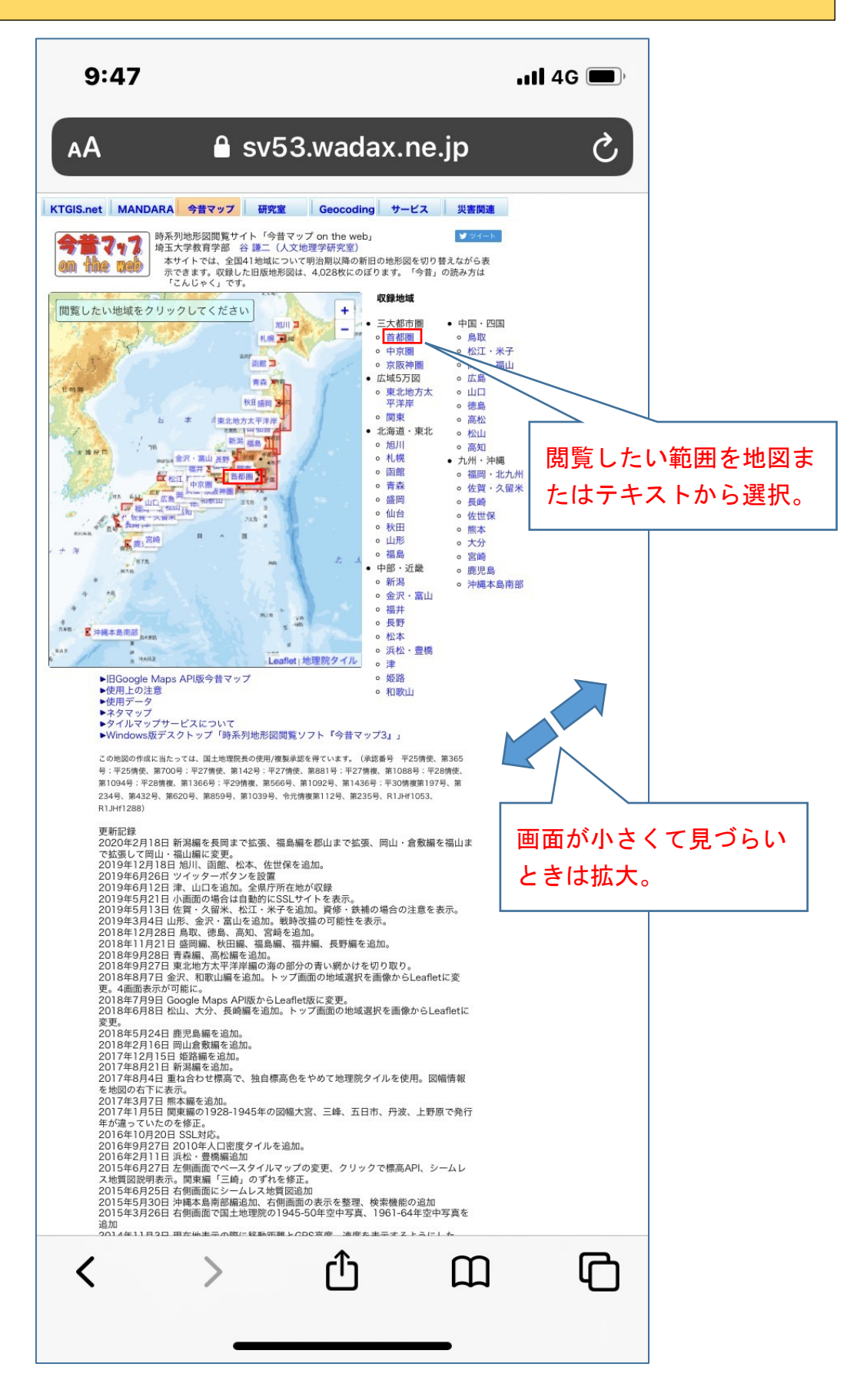

### 基本的な操作

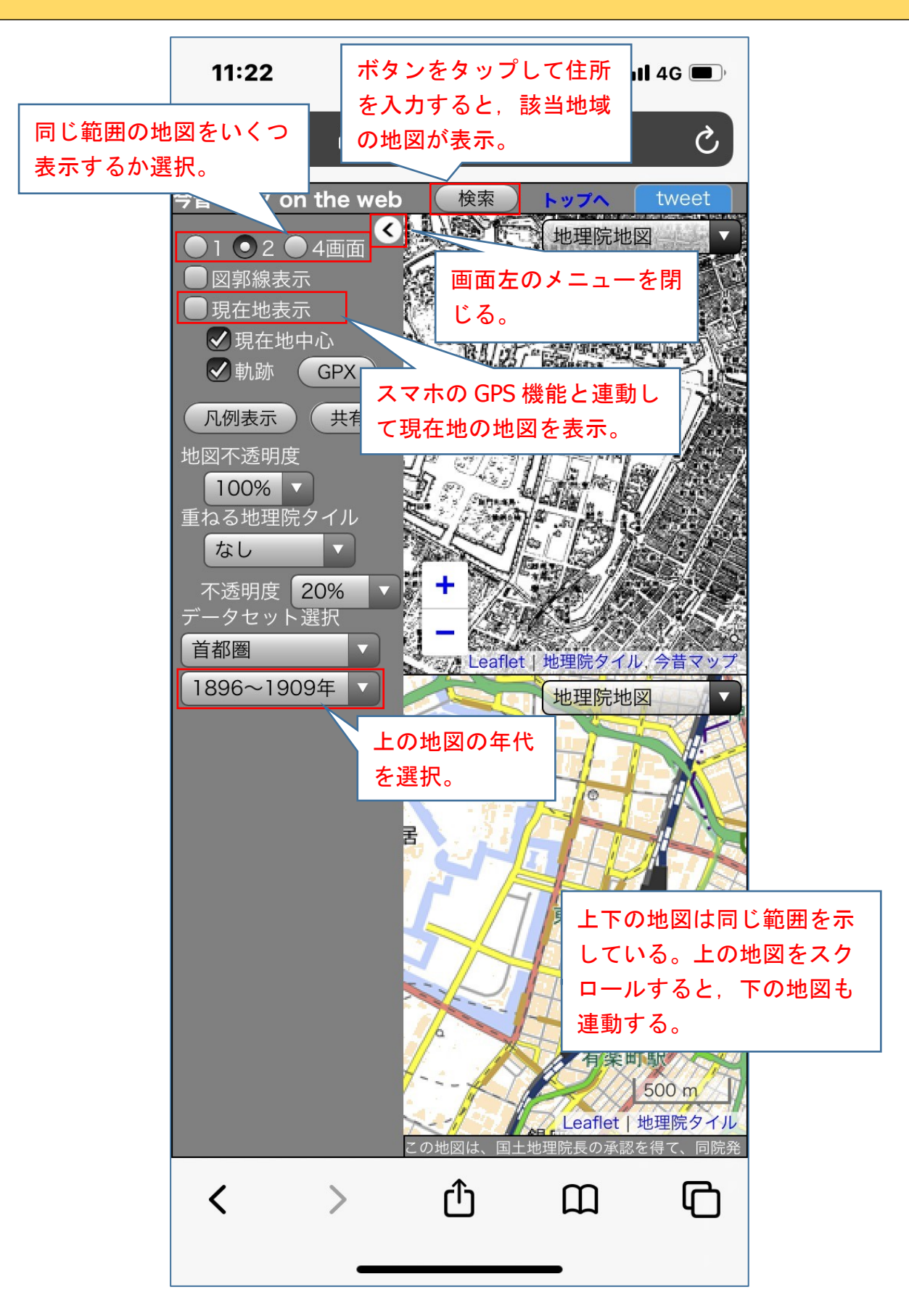

### 現在地表示機能(スマホの GPS 機能との連動)

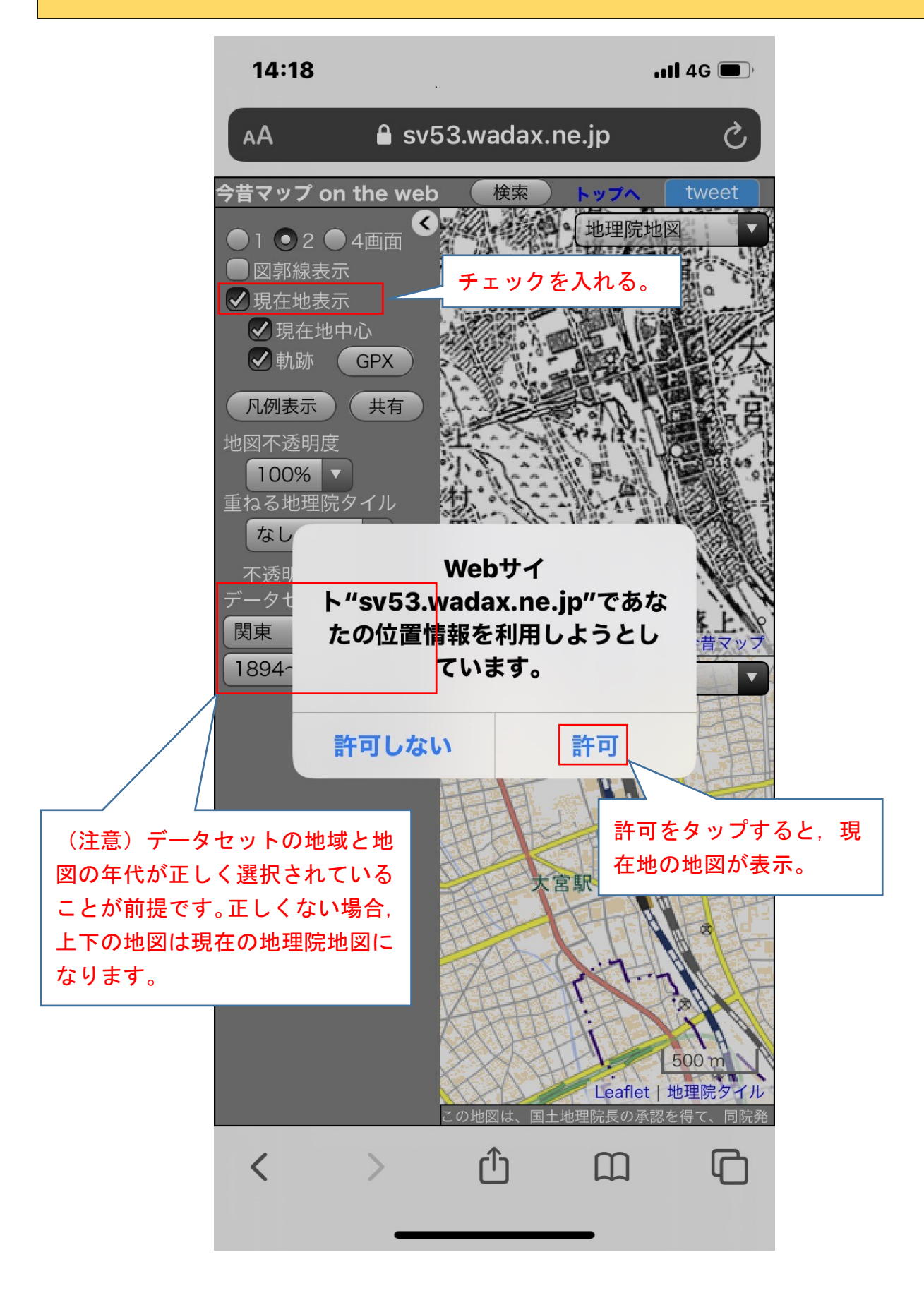

# 地図の重ね合わせ

二つの地図のうち上側の地図は,現在の設定では1896~1909年の旧版地形図しか見えませんが,実際には三つの地図が重なっています。

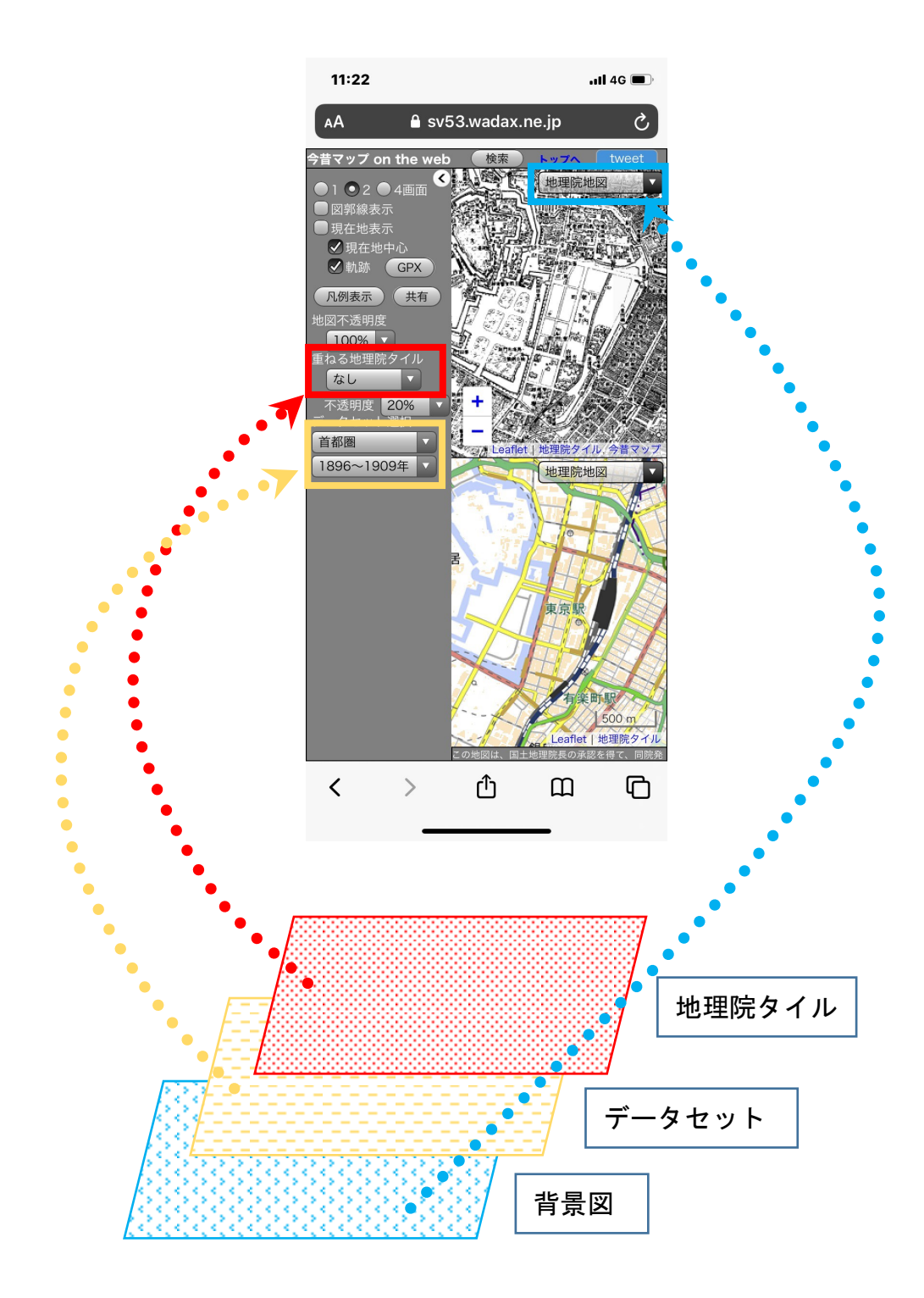

# 地図の重ね合わせ(1) 一背景図の表示一

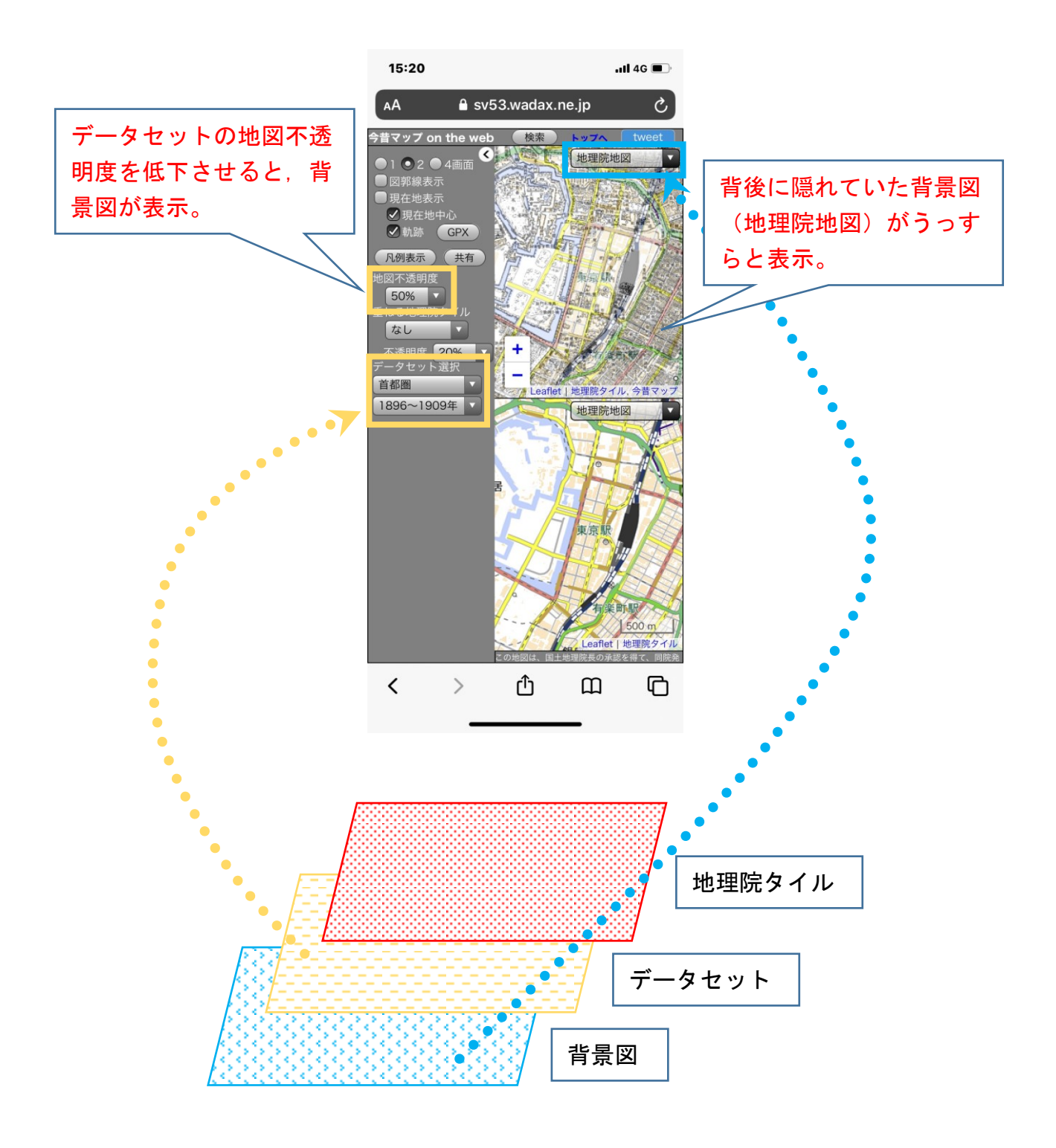

### 地図の重ね合わせ(2) 一地理院タイルの表示一

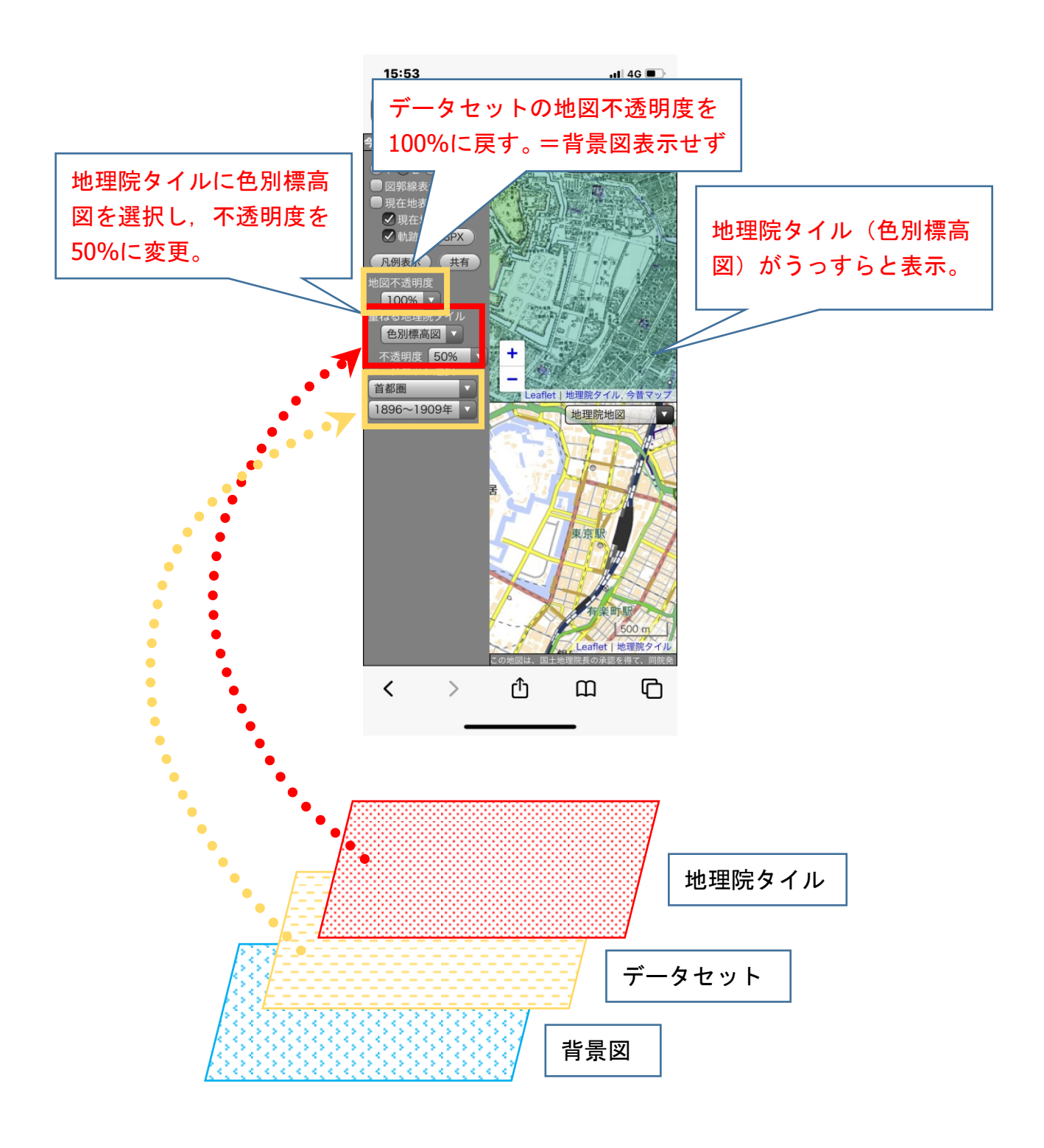